# 端末のご案内 WN-CS300FR

### 各部の名称・機能

### ※バージョンにより仕様が異なる場合があります

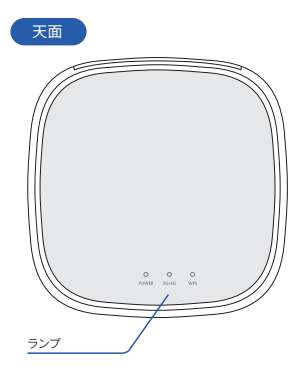

| ランプ名  | 状態   | 概要                            |  |
|-------|------|-------------------------------|--|
| POWER | 点灯   | 電源オン                          |  |
|       | 早い点滅 | 起動中                           |  |
|       | 遅い点滅 | 初期化中                          |  |
|       | 消灯   | 電源オフ                          |  |
| 3G/4G | 点灯   | 3G/4G接続中(接続強度:強)              |  |
|       | 早い点滅 | 3G/4G接続中(接続強度:中)              |  |
|       | 遅い点滅 | 3G/4G接続中(接続強度:弱)              |  |
|       | 消灯   | 3G/4G無効、または未接続                |  |
| WPS   | 点灯   | Wi-Fi機能オン時/WPS接続成功時           |  |
|       | 早い点滅 | WPS接続に失敗時、早い点滅し、2分後<br>点灯します。 |  |
|       | 遅い点滅 | WPSの接続設定中                     |  |
|       | 消灯   | Wi-Fi機能オフ時                    |  |

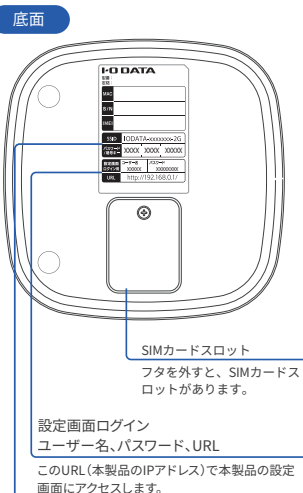

画面にアウセスします。 また本製品の設定画面を開くためのユーザー名 とパスワードを記載しています。

Wi-Fi接続時のSSIDと暗号キー(パスワード)の 出荷時設定を記載しています。

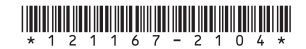

### 各部の名称・機能詳細

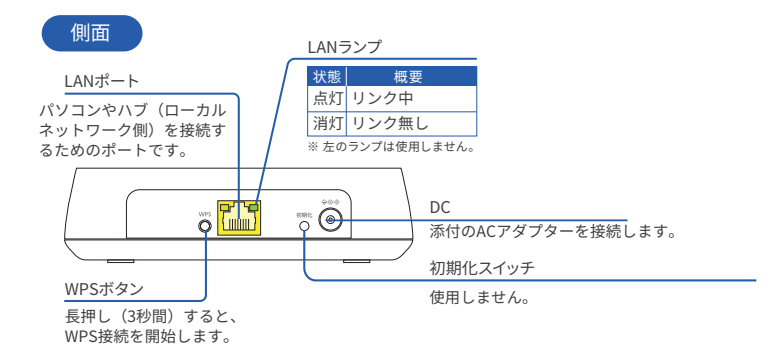

無線LAN設定情報シート

| - IRLAN      | 腹定情                | 報シート  |        |            |
|--------------|--------------------|-------|--------|------------|
| FIREF        |                    |       |        |            |
| 5510         | IODATA-xxxxxxx-2G  |       |        |            |
| ス가바다<br>박수는  | XXXXX              | X000X | X0000K | 120        |
| <b>美賀口</b> : | ダイン周               |       | 307    | 1.000 (S/N |
| -7-8         | 300000             |       |        |            |
| 224          | X0000000K          |       |        |            |
| URL          | MTp://192.168.0.1/ |       |        |            |

| Wi-Fi設定用    |                                                                                              |  |  |  |
|-------------|----------------------------------------------------------------------------------------------|--|--|--|
| SSID        | 本製品のSSIDです。Wi-Fi接続する際に使用します。<br>【初期値】IODATA-xxxxx-2G(xは半角英数字)                                |  |  |  |
| パスワード/暗号キー  | Wi-Fi接続する際のパスワード (暗号キー)です。Wi-Fi接続す<br>る際にパスワードやセキュリティキー欄に入力して使用します。<br>半角英数字 (13桁)で入力してください。 |  |  |  |
| QR⊐−ド       | QRコードリーダーアプリを使い、Android端末をWi-Fi接続する<br>際に使用します。                                              |  |  |  |
| 設定画面ログイン用   |                                                                                              |  |  |  |
| ユーザー名       | 本製品の設定画面を開く際に使用します。<br>【初期値】adxxx(xは半角英数字)                                                   |  |  |  |
| パスワード       | 本製品の設定画面を開く際に使用します。<br>【初期値】半角英数字8桁                                                          |  |  |  |
| URL         | このURL(本製品のIPアドレス)で本製品の設定画面を開くこと<br>ができます。<br>【初期値】http://192.168.0.1                         |  |  |  |
| シリアル番号(S/N) |                                                                                              |  |  |  |
| シリアル番号(S/N) | 本製品のシリアル番号です。(半角英数字12桁)                                                                      |  |  |  |

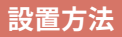

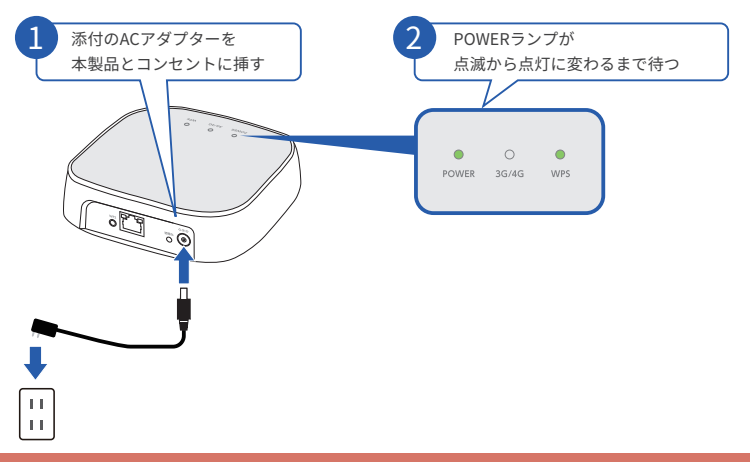

## 有線 LAN 接続する方法

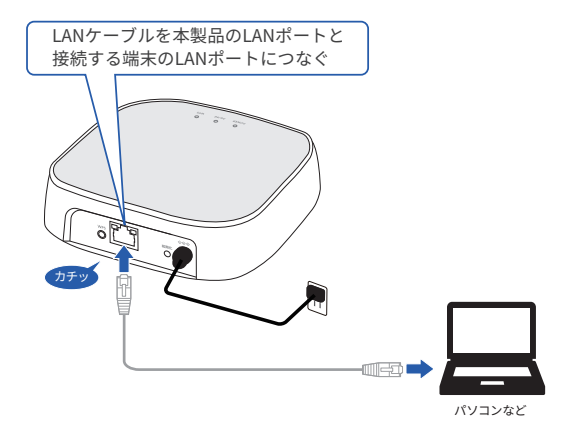

### トラブル対応方法

#### ◆ インターネットに繋がらない / 通信速度が遅い / 使用できていたが急に繋がらなくなった

電波状態がよくない、または一時的に回線が混線している可能性があります。 場所の移動や時間を置いて再度接続しても改善しない場合は、以下の操作をお試しください。 ① 本機の強制再起動

#### ◆ 端末がフリーズしている

動作に一時的な不具合が発生している可能性があります。 放電や時間を置いても改善しない場合は、以下の操作をお試しください。 ① 本機の強制再起動

#### ◆ パスワードが弾かれて接続できない

以下の操作をお試しください。

①お客様デバイスと本機の強制再起動

### トラブル対応方法(操作方法)

#### ◆ 強制再起動

①AC アダプタ(DC プラグ)を本機の電源端子から抜いてください
②AC アダプタ(電源プラグ)を AC100V コンセントから抜き、1 分ほど時間を置いてください
③AC アダプタ(電源プラグ)を AC100V コンセントへ差し込んでください
④本機の電源端子へ AC アダプター(DC プラグ)を接続してください。